## Office365 Teams koosoleku ajastamine ja seadistamine

Käivita MS Team töölaua rakendus või ava MS Teams veebilehitsejas:

Selleks, et ajastada koosolekut Office365 Teams keskkonnas tegutse järgnevalt:

- 1. Liigu jaotisesse "Töörühm" (Joonis 1) ning vali Töörühm, kuhu tahad ülesande luua.
- 2. Ava üleval paremas nurgas nupu "Koosolek" juurest koosoleku valikud:
- 3. Vali "Ajasta koosolek" (Joonis 2).

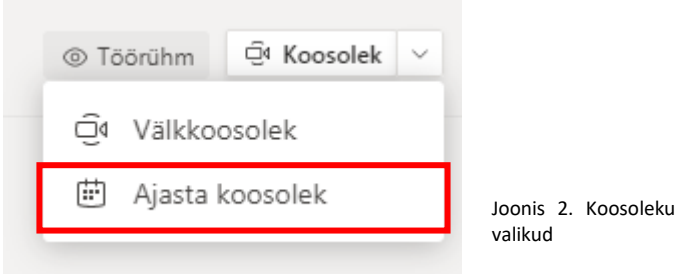

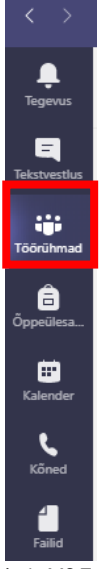

Joonis 1. MS Teams-i jaotised

4. Anna koosolekule pealkiri, määra toimumise aeg ning kestvus (Joonis 3).

| 😇 Uus koosolek Üksikasjad Plaanin                       | nisabimees                                                                 |                |             |                 |
|---------------------------------------------------------|----------------------------------------------------------------------------|----------------|-------------|-----------------|
| Ajavöönd: (UTC+02:00) Helsingi, Kiiev, Riia, Sofia      | a, Tallinn, Vilnius 🗸                                                      |                |             |                 |
| 🖉 Lisa pealkiri                                         |                                                                            |                |             |                 |
| e⁺ Lisa nõutavad osalejad                               |                                                                            |                |             | + Vabatahtlikud |
|                                                         | ightarrow  ightarrow 1. dets 2020                                          | 17:00 V 30 min | Kogu päev 2 |                 |
| 💭 Ei kordu 🗸                                            |                                                                            |                |             |                 |
| 🗐 🕝 G-99V > Üldine                                      |                                                                            |                |             |                 |
| O Lisa asukoht                                          |                                                                            |                |             |                 |
| B I U S ∀ A A<br>Sisesta selle uue koosoleku üksikasjad | Lõik $\vee$ $\underline{T}_{s}$ $  \leftarrow \rightarrow \pm$ $\coloneqq$ | E " ® ≣ ⊞ 5    | ) (*        |                 |
| oonis 3. Koosoleku üksikasjad                           |                                                                            |                |             |                 |
| /ajuta nupule                                           | E                                                                          |                |             |                 |
| gused kaitstud                                          |                                                                            |                |             | ver. 1.0        |

©Kõik õigused kaitstud Koostas: Kelly Olvi Kujundus ja retsensioon: Kelly Olvi

5.

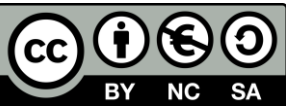

## Koosoleku seadistamine:

Selleks, et keegi sind tunni ajal vaigistada ei saaks tegutse järgnevalt:

1. Vajuta ajastatud koosoleku juures kolmele punktikesele (Joonis 4) ning vali "Koosoleku üksikasjade kuvamine".

| ко | Kelly Olvi 16:12<br>Koosolek on ajastatud               |            |                        |
|----|---------------------------------------------------------|------------|------------------------|
|    | E-tund 01.12<br>teisipäev, 1. detsember 2020 kell 16:30 |            |                        |
|    | ✓ Vasta                                                 | ⊞ Koosolek | u üksikasjade kuvamine |

Joonis 4. Koosoleku seadistamine

2. Avanenud aknast ava "Koosolekusuvandid" (Joonis 5).

| <b>*</b> | E-tund 01.12 Vestlus Üksikasjad Plaanimisabimees                                                       |                 |
|----------|----------------------------------------------------------------------------------------------------|-----------------|
| × т      | ühista koosolek Ajavöönd: (UTC+02:00) Helsingi, Kiiev, Riia, Sofia, Tallinn, Vilnius Koosolekusuvandid |                 |
| Ø        | E-tund 01.12                                                                                           |                 |
| 0°       | Lisa nõutavad osalejad                                                                                 | + Vabatahtlikud |
| ÷        | 1. dets 2020 16:30 ∨ → 1. dets 2020 17:00 ∨ 30 min ● Kogu päev                                         |                 |
| ø        | Ei kordu 🗸                                                                                             |                 |
| =        | G-99V > Üldine                                                                                         |                 |
| 0        | Lisa asukoht                                                                                           |                 |

Joonis 5. Koosoleku üksikasjad

- 3. Nüüd avatakse koosolekusuvandid uues veebiaknas. Vaata üle oma koosoleku seadistused:
  - a. "Kes saab ooteruumist mööduda" -> "Ainult mina" Õpilased jäävad kinni ooteruumi nii kauaks, kui sina lubad neil liituda.
  - b. "Kes saavad sisu esitada" -> "Ainult mina" Õpilased ei saa oma ekraani jagada ega teisi vaigistada.

|      | Koosolekusuvandid                                                      |             |          |
|------|------------------------------------------------------------------------|-------------|----------|
| a    | Kes saab ooteruumist mööduda?                                          | Ainult mina | ~        |
| b    | Luba helistajatel alati ooteruumist mööduda                            |             | Ei 🔘     |
|      | Teata, kui helistajad koosolekuga liituvad või koosolekult<br>lahkuvad |             | Jah 🚺    |
|      | Kes saavad sisu esitada?                                               | Ainult mina | ~        |
|      | Lubage osalejatel vaigistust tühistada                                 |             | Jah 🌑    |
|      |                                                                        |             |          |
|      |                                                                        |             | Salvesta |
| 7~'1 | ~: 11 ··· 1                                                            |             |          |

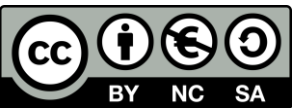

- 4. Vajuta Salvesta ning sulge veebileht.
- 5. Nüüd ongi koosolek seadistatud!

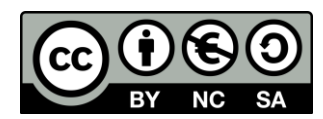